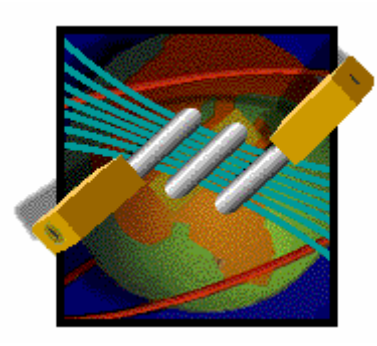

# Cisco Secure ACSv 4.0

# 中文简易使用手册

编著: 邱 杨 qiuy.mail@gmail.com 福建富士通 2007-4-25

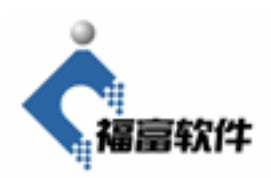

# 目录

| 1.ACS基本配置                  | 3  |
|----------------------------|----|
| 1.1 设置ACS管理员帐号             | 3  |
| 1.2 ACS网络设置(添加Tacacs+ 客户端) | 4  |
| 1.3 Tacacs+设置              | 6  |
| 1.4 设备端tacacs+服务器的指定       | 7  |
| 2.ACS用户组/用户添加              | 7  |
| 2.1 添加用户组                  | 7  |
| 2.2 添加用户                   | 8  |
| 3.ACS功能设置                  | 11 |
| 3.1 ACS认证(authentication)  | 11 |
| 3.2 ACS授权(authorization)   | 11 |
| 3.3 ACS审计(accounting)      | 14 |

## 1.ACS 基本配置

#### 1.1 设置 ACS 管理员帐号

Step 1>点击 ACS 界面左边的 Administration control 按钮 Administrator control 界面中的 Add Administrator

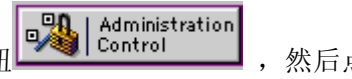

,然后点击

| User<br>Setup<br>Group<br>Setup | Administration Control                    |
|---------------------------------|-------------------------------------------|
| Shared Profile<br>Components    | Administrators <b>?</b>                   |
| Network<br>Configuration        | fztest                                    |
| System<br>Configuration         | testadmin                                 |
| Configuration                   | Add Administrator                         |
| Administration<br>Control       |                                           |
| Databases                       | Access Policy Session Policy Audit Policy |

Step 2>点击 Add administrator 后出现此账户的诸多选项,逐一填写后点击 Submit

### **Edit Administrator fztest**

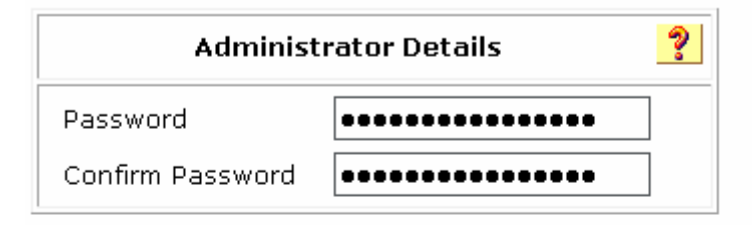

| Administrator Privileges |                                                                                                    |  |  |  |
|--------------------------|----------------------------------------------------------------------------------------------------|--|--|--|
| Grant All                | Revoke All                                                                                                    |  |  |  |
| User & Grou              | p Setup                                                                                                    |  |  |  |
| 🔽 Add/Edit               | users in these groups                                                                                                    |  |  |  |
| 🗹 Setup of               | these groups                                                                                                    |  |  |  |
| Available groups         | Editable groups                                                                                                    |  |  |  |
| Submit                   | 0 : Default Group ▲<br>1 : Group 1<br>2 : le1<br>3 : le15<br>4 : le3<br>5 : Group 5<br>6 : Group 6<br>1 : Group 7<br>Delete Cancel |  |  |  |

Step3>设置了管理员后就可以通过 web 界面登录到 ACS 服务器对 ACS 进行配置

#### **1.2** ACS 网络设置(添加 Tacacs+ 客户端)

Step1>点击 ACS 界面的 Network Configuration 按钮 Configuration , 出现网络配置界面, 然后点击 Add Entry,

| User<br>Setup                |                      |             |             |
|------------------------------|----------------------|-------------|-------------|
| Group<br>Setup               | Network De           | vice Groups | ?           |
| Shared Profile<br>Components | Network Device Group | AAA Clients | AAA Servers |
|                              | group1               | 4           | 0           |
| Configuration                | (Not Assigned)       | 0           | 0           |
| 🟸 🦕 System                   | (Not Assigned)       | 0           | 1           |
| Configuration                | Add Ent              | ry Search   |             |

### New Network Device Group

| Network Device Group<br>Name |  |
|------------------------------|--|
| Кеу                          |  |

| Submit | Cancel |
|--------|--------|
|        |        |

Step3>设备组定义了之后,点击此设备组属性就可以在此设备组中添加 Tacacs+客户端(ACS 中必须指定 Tacacs+客户端的 IP 地址)

| AAA Client<br>Hostname                            |                                                             |  |  |
|---------------------------------------------------|-------------------------------------------------------------|--|--|
| AAA Client<br>IP Address                          | •                                                           |  |  |
| Кеу                                               |                                                             |  |  |
| Network<br>Device<br>Group                        | group1 -                                                    |  |  |
| Authenticate<br>Using                             | TACACS+ (Cisco IOS)                                         |  |  |
| Single Co<br>accounti                             | nnect TACACS+ AAA Client (Record stop in<br>ng on failure). |  |  |
| 📃 Log Upda                                        | te/Watchdog Packets from this AAA Client                    |  |  |
| Log RADIUS Tunneling Packets from this AAA Client |                                                             |  |  |
| Client                                            | RADIUS Port info with Username from this AAA                |  |  |

#### 1.3 Tacacs+设置

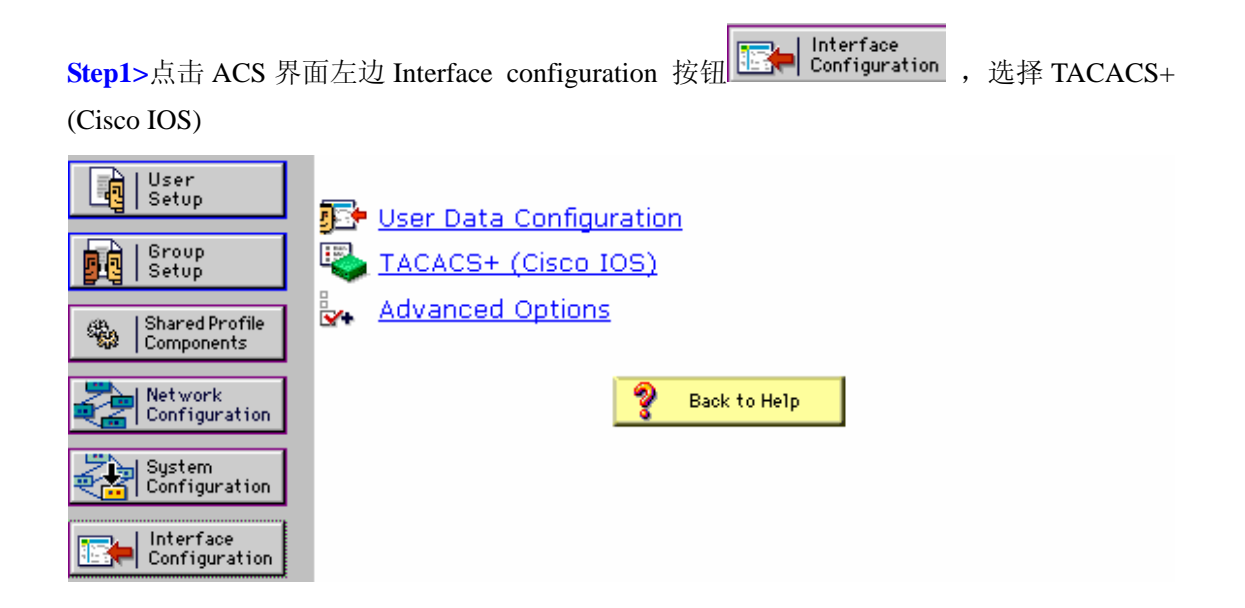

Step2>根据个人具体应用,在Tacacs+相关项目中打勾(如果没有将tacacs+相关项目选中,则 在用户组/用户属性中将不会出现tacacs+相关项目)

#### TACACS+ (Cisco)

|          |          | TACACS+ Services     |
|----------|----------|----------------------|
| User     | Group    |                      |
| <b>V</b> | 1        | PPP IP               |
|          |          | PPP IPX              |
|          |          | PPP Multilink        |
|          |          | PPP Apple Talk       |
|          |          | PPP VPDN             |
|          |          | PPP LCP              |
|          |          | ARAP                 |
| <b>V</b> | <b>V</b> | Shell (exec)         |
|          |          | PIX Shell (pixshell) |
|          |          | SLIP                 |
|          |          |                      |

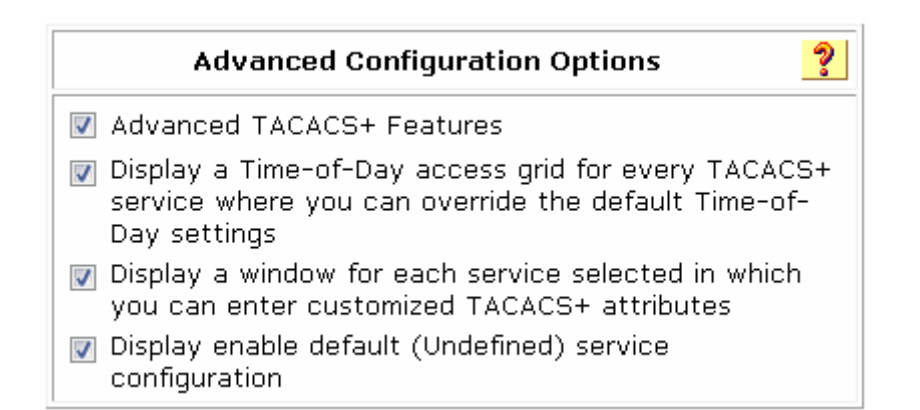

#### 1.4 设备端 tacacs+服务器的指定

在 cisco 设备端用以下命令指定 ACS tacacs+服务器 tacacs-server host 202.101.110.110 tacacs-server directed-request tacacs-server key test

### 2.ACS 用户组/用户添加

#### 2.1 添加用户组

Step1>在 ACS 界面左边点击 Group Setup

| User<br>Setup                |                                              |
|------------------------------|----------------------------------------------|
| Group<br>Setup               | Group : 0: Default Group (1 user)            |
| Shared Profile<br>Components | Users in Group Edit Settings<br>Rename Group |
| Network<br>Configuration     |                                              |
| System<br>Configuration      |                                              |

Step2>在下拉列表中选取某个组,给这个组重命名,接着选择 Edit setting 进入组的属性配置 Step3>在组的 enable option 中的 Max privilege for any AAA Client 设置组的级别

|                           | Enable Options 🦻                                         |  |  |  |
|---------------------------|----------------------------------------------------------|--|--|--|
| ) No Enable Pr            | ivilege                                                  |  |  |  |
| 🔘 Max Privilege           | e for any AAA Client                                     |  |  |  |
| Level 0 🔹                 | •                                                        |  |  |  |
| Define max P<br>basis     | Define max Privilege on a per network device group basis |  |  |  |
| Device Group              | o Privilege                                              |  |  |  |
| Device Group<br>Privilege | Remove Associate 218.5.0.40  Level 0  Add Association    |  |  |  |

### 2.2 添加用户

| Step1>在 ACS 界面的2             | 左边点击 user setup 按钮 |
|------------------------------|--------------------|
| User<br>Setup                |                    |
| Group<br>Setup               | User:              |
| Shared Profile<br>Components | Find Add/Edit      |

Step2>在 user 方框中填写用户名, 然后点击 ADD/Edit

Step3>在出现的用户属性中逐一填写

#### User: level15

📃 Account Disabled

| Suj         | pplementary User Info | ? |
|-------------|-----------------------|---|
| Real Name   | level15               |   |
| Description | level15               |   |

| User Setup                                                                                      |                           |  |  |  |  |  |
|-------------------------------------------------------------------------------------------------|---------------------------|--|--|--|--|--|
| Password Authentication:                                                                        |                           |  |  |  |  |  |
|                                                                                                 | ACS Internal Database 🛛 👻 |  |  |  |  |  |
| CiscoSecure PAP (Also used for CHAP/MS-<br>CHAP/ARAP, if the Separate field is not<br>checked.) |                           |  |  |  |  |  |
| Password                                                                                        | •••••                     |  |  |  |  |  |
| Confirm<br>Password                                                                             | •••••                     |  |  |  |  |  |
|                                                                                                 | Submit Delete Cancel      |  |  |  |  |  |

Step4>选择用户属于哪个用户组

| Group to which the user is assigned: |   |
|--------------------------------------|---|
| le15                                 | - |
|                                      |   |

Step5>选择用户属于的级别(可以定义单个用户级别,也可以和所属的用户组级别一样)

| Advanced TACACS+ Settings                                |  |  |  |  |  |  |
|----------------------------------------------------------|--|--|--|--|--|--|
| TACACS+ Enable Control:                                  |  |  |  |  |  |  |
| Ose Group Level Setting                                  |  |  |  |  |  |  |
| 💿 No Enable Privilege                                    |  |  |  |  |  |  |
| 💿 Max Privilege for any AAA Client                       |  |  |  |  |  |  |
| Level 15 🔻                                               |  |  |  |  |  |  |
| Define max Privilege on a per network device group basis |  |  |  |  |  |  |
| Device Group Privilege                                   |  |  |  |  |  |  |
|                                                          |  |  |  |  |  |  |
| Remove Associate                                         |  |  |  |  |  |  |
| Device Group 210.5.0.40                                  |  |  |  |  |  |  |
| Add Association                                          |  |  |  |  |  |  |

Step6>设置用户的 enable 密码

| TACACS+ Enable Password                                                              |       |
|--------------------------------------------------------------------------------------|-------|
| 🔘 Use CiscoSecure PAP password                                                       |       |
| 🔘 Use external database password                                                     |       |
| Windows Database 👻                                                                   |       |
| Ose separate password                                                                |       |
| Password •••••••••                                                                   |       |
| Confirm Password                                                                     |       |
| TACACS+ Outbound Password<br>(Used for SendPass and SendAuth clients suc<br>routers) | ch as |
| Password •••••••••                                                                   |       |
| Confirm<br>Password                                                                  |       |

### 3.ACS 功能设置

#### 3.1 ACS 认证(authentication)

Step1>在设备端定义 tacacs+服务器地址以及 key tacacs-server host 202.101.110.110 tacacs-server directed-request tacacs-server key test

Step2>在 ACS 端定义设备的 IP 地址

Step3>在ACS上面建立用户名和用户组

Step4>在设备端配置 AAA 认证 aaa new-model aaa authentication login default group tacacs+ local aaa authentication enable default group tacacs+ enable line vty 0 4 login authentication default

#### 3.2 ACS 授权(authorization)

ACS 中可以通过设置用户组/用户的级别 privilege 来实现不同用户登录设备后可用的命令的不同,也可以通过使用 ACS 的命令授权来实现不同用户登录设备的可用命令条目,以下介绍 ACS 的命令授权。

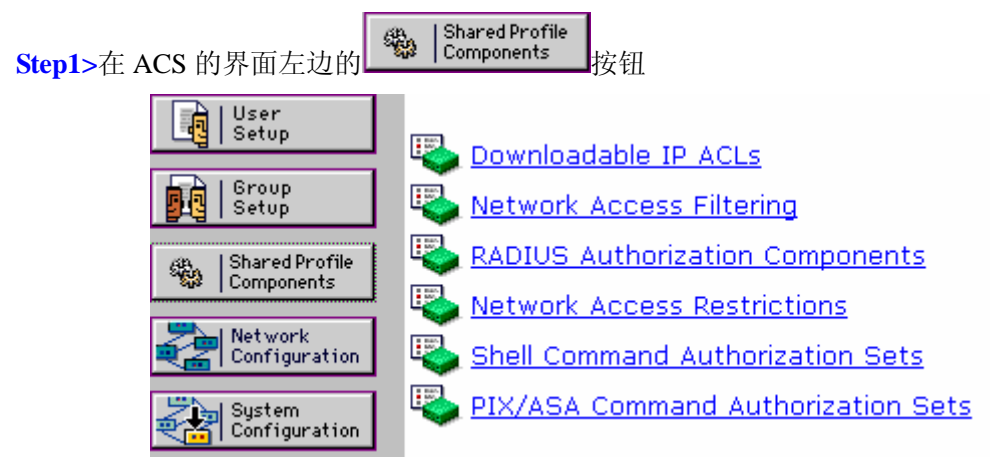

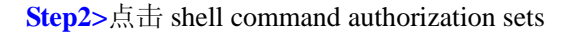

| Shell Command Authorization Sets 📑 |                     |  |  |  |
|------------------------------------|---------------------|--|--|--|
| Name                               |                     |  |  |  |
| <u>enable</u>                      |                     |  |  |  |
| level 15                           | level 15 command    |  |  |  |
| permit all                         | permit all commands |  |  |  |

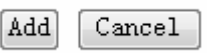

Step3>点击 Add 添加命令集

页面下方有两个方框, 左边填写命令的前缀, 右边填写命令的后缀, 命令后缀填写的语法格式是: permit/deny \*\*\*

### Shell Command Authorization Set

| Name:                            | level 15                                                                                       |   |
|----------------------------------|------------------------------------------------------------------------------------------------|---|
| Description:                     | level 15 command                                                                               | • |
| Unmatched Commands:              | <ul><li>Permit</li><li>Deny</li></ul>                                                          |   |
| disable<br>eable<br>quit<br>show | Permit Unmatched Args<br>permit curpriv<br>permit version<br>permit config<br>permit privilege |   |
| Add Command Remove Command       | ]                                                                                              |   |

以下是命令写法示例:

| Command | Arguments                                                       |
|---------|-----------------------------------------------------------------|
| show    | permit curpriv<br>permit version<br>permit aaa<br>permit config |
| enable  | none                                                            |
| disable | none                                                            |

| quit   | none |
|--------|------|
| login  | none |
| logout | none |
| help   | none |

Step4>将命令集运用到用户组或者用户

点击用户组属性的 tacacs+ setting 项目

TACACS+ Settings

?

将 shell(exec)选项打勾

#### 📝 Shell (exec)

在 Shell Command Authorization Set 属性中,选择 Assign a Shell Command Authorization Set for any network device,在下拉列表中选择刚才定义的的命令集

| She | ell Command A                                                   | authorization Set                                   |  |  |  |  |  |
|-----|-----------------------------------------------------------------|-----------------------------------------------------|--|--|--|--|--|
| 0   | None                                                            |                                                     |  |  |  |  |  |
| ۲   | Assign a Shell Command Authorization Set for any network device |                                                     |  |  |  |  |  |
|     | enable 🚽 👻                                                      |                                                     |  |  |  |  |  |
|     | Assign a Shell<br>Network Devic                                 | Command Authorization Set on a per<br>e Group Basis |  |  |  |  |  |
|     | Device Group Command Set                                        |                                                     |  |  |  |  |  |
|     |                                                                 |                                                     |  |  |  |  |  |
|     |                                                                 | Remove Association                                  |  |  |  |  |  |
|     | Device Group                                                    | 218.5.0.40                                          |  |  |  |  |  |
|     | Command Set                                                     | enable                                              |  |  |  |  |  |
|     |                                                                 | Add Association                                     |  |  |  |  |  |

Step5>给用户组/用户的 enable 属性中选择用户组/用户的级别, 然后点击 submit+restart

|                           | Enable Options 🤗                                             |
|---------------------------|--------------------------------------------------------------|
| 🔘 No Enable Pri           | vilege                                                       |
| 💿 Max Privilege           | for any AAA Client                                           |
| Level 15 📼                |                                                              |
| Define max P<br>basis     | -<br>rivilege on a per network device group                  |
| Device Group              | Privilege                                                    |
| Device Group<br>Privilege | Remove Associate<br>218.5.0.40<br>Level 0<br>Add Association |

Step6>设备端配置 aaa new-model aaa authorization commands 1 default group tacacs+ local aaa authorization commands 15 default group tacacs+ local line vty 0 4 authorization commands 1 default authorization commands 15 default

#### 3.3 ACS 审计(accounting)

Step1>设备端配置 aaa new-model aaa accounting exec default start-stop group tacacs+ lin vty 0 4 accounting exec default

Step2>点击 ACS 界面左边的 Keports and Activity 按钮, 然后选择 TACACS+ Accounting

#### Reports

- TACACS+ Accounting
- TACACS+ Administration
- RADIUS Accounting
- VoIP Accounting
- Passed Authentications
- Failed Attempts

可以具体浏览某一天的记录:

| <u>Date</u> 🖊 | <u>Time</u> | <u>User-</u><br><u>Name</u> | <u>Group-</u><br><u>Name</u> | <u>Caller-</u><br><u>Id</u> | Acct-<br>Flags             | <u>elapsed time</u> | <u>service</u> | <u>bytes in</u> | ι. |
|---------------|-------------|-----------------------------|------------------------------|-----------------------------|----------------------------|---------------------|----------------|-----------------|----|
| 04/23/2007    | 16:01:31    | level1                      | le1                          |                             | NAS<br>Port<br>re-<br>used | 3                   |                |                 |    |
| 04/23/2007    | 16:01:28    | level1                      | le1                          | async                       | start                      |                     | shell          |                 |    |
| 04/23/2007    | 16:01:22    | level1                      | le1                          | async                       | stop                       | 185                 | shell          |                 |    |
| 04/23/2007    | 15:58:20    | level1                      | le1                          |                             | NAS<br>Port<br>re-<br>used | 3                   |                |                 |    |
| 04/23/2007    | 15:58:17    | level1                      | le1                          | async                       | start                      |                     | shell          |                 |    |
| 04/23/2007    | 15:58:12    | level15                     | le15                         | async                       | stop                       | 115                 | shell          |                 |    |
| 04/23/2007    | 15:56:19    | level15                     | le15                         |                             | NAS<br>Port<br>re-<br>used | 3                   |                |                 |    |
| 04/23/2007    | 15:56:16    | level15                     | le15                         | async                       | start                      |                     | shell          |                 |    |
| 04/23/2007    | 15:54:07    | level15                     | le15                         | async                       | stop                       | 713                 | shell          |                 |    |

Step3>如果要记录用户所用的命令,设备端配置为:

aaa new-model

aaa accounting commands 0 default start-stop group tacacs+

aaa accounting commands 1 default start-stop group tacacs+

aaa accounting commands 15 default start-stop group tacacs+

line vty 04

accounting commands 0 default

accounting commands 1 default

accounting commands 15 default

Step4>然后点击 report and activity 中的 TACACS+ Administration,可以浏览某天某用户的所 有命令

| <u>Date</u> 🕈 | <u>Time</u> | <u>User-</u><br>Name | <u>Group-</u><br><u>Name</u> | <u>cmd</u>                           | <u>priv-</u><br>Ivl | <u>service</u> | <u>NAS-</u><br>Portname | <u>task id</u> | <u>NAS-IP-</u><br>Address | 1 |
|---------------|-------------|----------------------|------------------------------|--------------------------------------|---------------------|----------------|-------------------------|----------------|---------------------------|---|
| 04/23/2007    | 16:12:48    | level1               | le1                          | show<br>running-<br>config <cr></cr> | 15                  | shell          | ttyO                    | 202            | 218.5.0.40                |   |
| 04/23/2007    | 16:12:46    | level1               | le1                          | exit <cr></cr>                       | 0                   | shell          | tty0                    | 201            | 218.5.0.40                |   |
| 04/23/2007    | 16:02:40    | level1               | le1                          | show<br>running-<br>config <cr></cr> | 15                  | shell          | ttyO                    | 200            | 218.5.0.40                |   |
| 04/23/2007    | 16:01:56    | level1               | le1                          | show ip<br>route <cr></cr>           | 1                   | shell          | tty0                    | 199            | 218.5.0.40                |   |
| 04/23/2007    | 16:01:46    | level1               | le1                          | exit <cr></cr>                       | 0                   | shell          | tty0                    | 198            | 218.5.0.40                |   |
| 04/23/2007    | 16:01:36    | level1               | le1                          | show<br>running-<br>config <cr></cr> | 15                  | shell          | ttyO                    | 197            | 218.5.0.40                |   |
| 04/23/2007    | 16:01:33    | level1               | le1                          | show<br>privilege<br><cr></cr>       | 1                   | shell          | ttyO                    | 196            | 218.5.0.40                |   |
| 04/23/2007    | 16:01:30    | level1               | le1                          | enable <cr></cr>                     | 0                   | shell          | tty0                    | 195            | 218.5.0.40                |   |
| 04/23/2007    | 16:01:21    | level1               | le1                          | exit <cr></cr>                       | 0                   | shell          | tty0                    | 193            | 218.5.0.40                |   |
| 04/23/2007    | 16:01:19    | level1               | le1                          | exit <cr></cr>                       | 0                   | shell          | tty0                    | 192            | 218.5.0.40                |   |
| 04/23/2007    | 16:01:17    | level1               | le1                          | exit <cr></cr>                       | 0                   | shell          | tty0                    | 191            | 218.5.0.40                |   |
| 04/23/2007    | 16:00:45    | level1               | le1                          | exit <cr></cr>                       | 0                   | shell          | tty0                    | 190            | 218.5.0.40                |   |
| 04/23/2007    | 16:00:43    | level1               | le1                          | interface<br>FastEthernet            | 15                  | shell          | ttv0                    | 189            | 218.5.0.40                |   |

The End

此手册只介绍了 ACS 的部分基本应用 有误之处 欢迎指正 邱 杨 2007-4-25